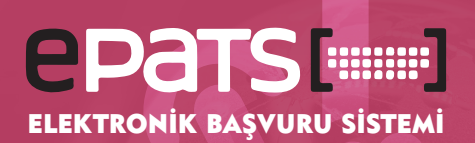

# BENİM SAYFAM PANELİ NASIL KULLANILIR?

TURK .

etkin bir şekilde yönetebilirsiniz.

almaktadır.

yapabilirsiniz.

Yeni Başvur

Basvuru Türü

EPATS EINE TÜRK PATENT VE MARKA KUR Elektronik Başvuru Sistemi

1

Bu alanı kullanarak;

6 bölümden oluşan bu panel üzerinden tüm işlem

Panelin en üst kısmında YENİ BAŞVURU alanı yer

Git

@ Tem

Q, Ara

taleplerinizi gerçekleştirebilir, başvurularınızı

Patent, Faydalı Model, Marka, Tasarım, Coğrafi İşaret , Geleneksel Ürün Adı başvurusu

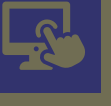

## BENİM SAYFAM PANELİ NASIL KULLANILIR?

EPATS uygulamasına (epats.turkpatent.gov.tr) e-Devlet şifresiyle giriş yaptığınızda Benim Sayfam paneli sizi karşılayacak.

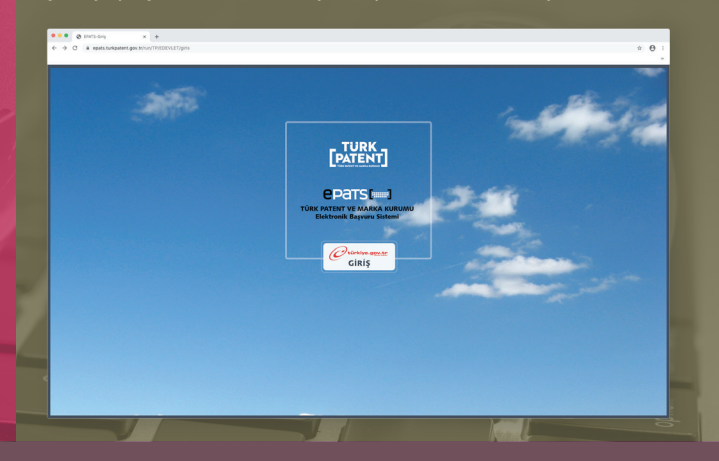

Patent başvurusunu seçip Git butonuna tıkladığınızda patente ilişkin diğer başvuru türlerini görerek (Avrupa Patenti Fasikül Girişi, Bölünmüş Başvuru vb.) bunların arasından işlem yapmak istediğiniz başvuru türünü seçebilirsiniz.

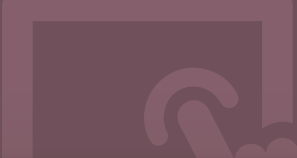

## 

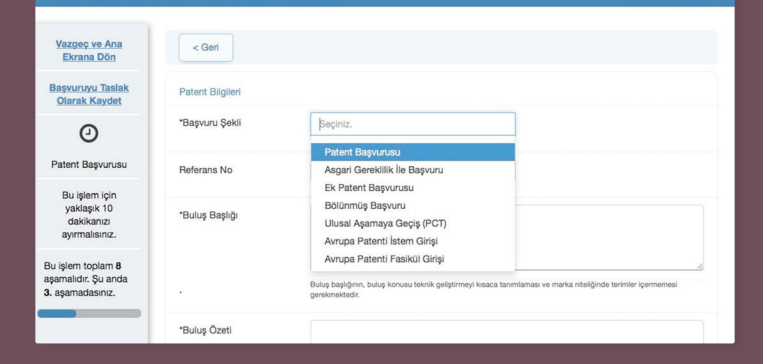

XXXXXXXXXX ÜNİVERSİTESİ REKTÖRL...

XXXXXXXXX ÜNİVERSİTESİ REKTÖRL...

XXXXXXXX ÜNİVERSİTESİ REKTÖRL... XX/XX/2017

OX ÜNİVERSİTESİ REKTÖRL... XX/XX/2017

XXXXXXXXX ÜNİVERSİTESİ REKTÖRL... XX/XX/2017

XX/XX/2017

XX/XX/2017

XX/XX/201

**m**2

E-Tahakkukla

nden Çıkış

# DOSYALARIM alanı Benim Sayfam panelinin en fonksiyonel alanlarının başında gelmektedir.

Başvuru sahiplerimizin Kuruma yapmış oldukları başvurular bu alanda listelenmektedir. Önce listeden işlem yapılacak başvuru ve daha sonra alt bölümde yer alan Başvuru Sonrası İşlemlerden uygun işlem talebi seçilerek, işlemlere hızlı bir şekilde devam edilir. Vekillerimiz için tüm başvuruları alt alta listelemek yerine Kurumda kayıtlı başvuruları içerisinden başvuru numarası ve sahip bilgisiyle arama imkanı getirdik.

Yapılacak arama sonucunda getirilen sonuç listesi, başvuru sonrası bir işlem yapmanın yanı sıra, raporlama ve takip amacıyla excel, pdf ve csv formatında dışa aktarılabilir.

BAŞVURU SONRASI İŞLEMLER alanı, Dosyalarım alanından seçeceğiniz bir başvurudan sonra aktif hale gelecektir.

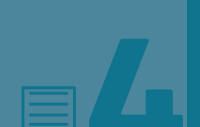

PATENT

PATENT

PATENT

PATENT

2017/XXXXX

2017/XXXX

.....

HUKUKİ İŞLEMLER alanında devir, lisans, miras yoluyla intikal, birleşme, bölünme, rehin/teminat benzeri hukuki işlemleri gerçekleştirebilirsiniz.

Q Ara

1 Temizle

Yillik Ücret Öderne Taleb

000X.. Yillik Ücret Öderne Talebi

OXXXX.. 6769-P-Inceleme Talebi S

Γ

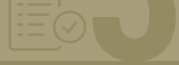

Orneğin listeden bir patent başvurusunu seçtiğinizde 26 farklı başvuru sonrası işlem talebi; bir marka başvurusunu seçtiğinizde 21 farklı işlem talebi karşınıza çıkacaktır.

Bu işlemlerden herhangi birini seçip Git butonuna tıklayarak işlemlerinize devam edebilirsiniz.

| üniversitesi                             |                                   |                                                                |                  | Q Ara                                   | Temizle                        |
|------------------------------------------|-----------------------------------|----------------------------------------------------------------|------------------|-----------------------------------------|--------------------------------|
| Başvuru Türü                             | <ul> <li>Dosya Numarat</li> </ul> | a 🐣 Başıvuru Sahibi 🗠                                          | Başvuru Tarihi   | * Detay *                               | Dosya Durumu 🗸                 |
| PATENT >                                 |                                   |                                                                |                  |                                         |                                |
| PATENT                                   | 2017/30000X                       | XXXXXXXXXXXXXXXXXXXXXXXXXXXXXXXXXXXXXX                         | 30(/30(/2017     | 300000000000000000000000000000000000000 | Yıllık Ücret Ödeme Talebi      |
| PATENT                                   | 2017/30000X                       | XXXXXXXXXXXXXXXXXXXXXXXXXXXXXXXXXXXXXX                         | 30(/)0(/2017     | 200000000000000000000000000000000000000 | Yıllık Ücret Öderne Talebi     |
| PATENT                                   | 2017/30000X                       | XXXXXXXXXXXXXXXXXXXXXXXXXXXXXXXXXXXXXX                         | 30(/)0(/2017     | 100000000000000000000000000000000000000 | Yıllık Ücret Öderne Talebi     |
| PATENT                                   | 2017/30000X                       | XXXXXXXXXXXXXXXXXXXXXXXXXXXXXXXXXXXXXX                         | )0(/)0(/2017     | 100000000000000000000000000000000000000 | Yıllık Ücret Öderne Talebi     |
| PATENT                                   | 2017/30000X                       | XXXXXXXXXXXXXXXXXXXXXXXXXXXXXXXXXXXXXX                         | 30(/30(/2017     | 100000000000000000000000000000000000000 | Yıllık Ücret Ödeme Talebi      |
| PATENT                                   | 2017/XXXXXX                       | XXXXXXXXXXXXXXXXXXXXXXXXXXXXXXXXXXXXXX                         | 30(/)0(/2017     | 200000000000000000000000000000000000000 | Yıllık Ücret Ödeme Talebi      |
| PATENT                                   | 2017/30000X                       | XXXXXXXXXXXXXXXXXXXXXXXXXXXXXXXXXXXXXX                         | 30(/)0(/2017     | 200000000000000000000000000000000000000 | Yıllık Üçret Ödeme Talebi      |
| PATENT                                   | 2017/30000X                       | Araştırma Raporuna İtiraz/Görüşe Cevap Sunma pret Ödeme Talebi |                  |                                         | pret Öderne Talebi             |
| DATENT                                   | 2017/00000                        | Araştırma Talebi                                               | Araştırma Talebi |                                         |                                |
|                                          |                                   | Araştırma ve İnceleme Talebi                                   |                  |                                         |                                |
| PATENT                                   | 2017/30000X                       | Avrupa Patent Başvurusunun veya<br>Ücreti                      | Avrupa Patentini | in Düzeltilmiş Türkçe Çevirisinin Ya    | -Inceleme Talebi Süresi Içinde |
| Başvuru Sonra                            | sı İşlemler                       | Avrupa Patentinin İtiraz veya Kısıtlı                          | ama İşlemi Sonuc | cu Değişen Fasikül Yayım Ücreti         |                                |
| apmak istedičiniz                        | basvuru sonrası isl               | Başvuru Unsurlarını Tamamlama                                  |                  |                                         |                                |
| reprinent storage in Daproid boiltabilip |                                   | Değişim Talebi(Patent <-> Faydalı                              |                  |                                         |                                |
| islem                                    |                                   | Seciniz                                                        |                  |                                         | Git                            |

Bu alanı kullanırken Dosyalarım bölümünden herhangi bir dosya seçmenize gerek olmayacak. Yapmak istediğiniz hukuki işlemi seçtikten sonra bir sonraki sayfada dosya numarası ve dosya türü seçimi yapılacaktır.

Hukuki işlemlerle ilgili olarak başvuru sahibinin Kurumda kayıtlı vekil olup olmadığınıza ilişkin kontrol yapılmamaktadır.

| _  | Yapmak istediğiniz hukuki işlemi seçiniz.               |                                                           |     |  |
|----|---------------------------------------------------------|-----------------------------------------------------------|-----|--|
|    | İşlem                                                   | Seçiniz                                                   | Git |  |
|    |                                                         | Birleşme, Bölünme, Yapısal Değişiklik, Ayni Sermaye Koyma |     |  |
|    |                                                         | Devrin Sicile Kaydı                                       |     |  |
| 15 | Üçüncü Kişi İşlemleri                                   | Lisansın Sicile Kaydı                                     |     |  |
| >  |                                                         | Miras Yolu İle İntikalin Sicile Kaydı                     |     |  |
|    | Yapmak istediğiniz üçüncü kişi işlemi s                 | Rehin/Teminat                                             |     |  |
|    | İşlem                                                   | Seçiniz •                                                 | Git |  |
|    | Ücret/Vekillik/Sahip İşlemleri                          |                                                           |     |  |
| -  | Yapmak istediğiniz ücret/vekillik/tahip işlemi seçiniz. |                                                           |     |  |
|    | 10                                                      |                                                           |     |  |

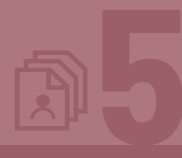

Bir başvuruyla ilgili kendiniz ya da müvekkiliniz adına üçüncü kişi olarak işlem yapmak istediğinizde **ÜÇÜNCÜ KİŞİ İŞLEMLERİ alanında yer alan işlemlerden birini seçmelisiniz.** 

Burada yer alan işlemleri; İtiraz, Görüş, İnceleme, Yargı ve Değişiklik İşlemleri olmak üzere 5 alt başlıkta gruplandırdık.

Üçüncü kişi işlemleri de bir sonraki sayfada dosya numarası ve dosya türü seçimi yapılarak gerçekleştirilmektedir.

| 2 | Vuncu kışı şişimmen<br>Yapmak istedijeriz üçüncü keji işlemi seçiniz. |                                                  |     |  |
|---|-----------------------------------------------------------------------|--------------------------------------------------|-----|--|
| 2 |                                                                       |                                                  |     |  |
|   | İşlem                                                                 | Seçiniz                                          | Git |  |
|   |                                                                       | İtiraz İşlemleri                                 |     |  |
|   |                                                                       | Coğrafi İşaret Yayıma İtiraz                     |     |  |
| - | 0                                                                     | Coğrafi İşaret Karara İtiraz                     |     |  |
| - | Ucret/vekillik/Sanip işlemleri                                        | Marka Kullanım İspatı Sunma                      |     |  |
| 1 | Yapmak istediğiniz ücret/vekillik/sahip i                             | Marka Yayıma İtiraz                              |     |  |
|   |                                                                       | Marka Yayıma İtirazı Geri Çekme                  |     |  |
|   | İşlem                                                                 | Marka Yayıma İtirazın Yeniden İncelenmesi (YİDD) | Git |  |
|   |                                                                       | Patent Verilmesi Karanna İtiraz (YİDD)           | _   |  |

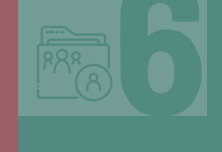

### ÜCRET/VEKİLLİK/SAHİP İŞLEMLERİ

Dosya üzerinde işlem yapma yetkisi kontrolü yapılmadan gerçekleştirilecek ücret ödemelerinin yanı sıra, vekillik işlemleri ve adres, unvan, nev'i değişikliği işlemleri bu alanda gerçekleştirilmektedir.

Bu alandan yapılacak ücret ödeme işlemleri dosya numarası ve dosya türü seçimi yapılarak gerçekleştirilmektedir.

Avrupa patentlerinde, fasikül yayın numarasıyla aramaya yaparak ödeme özelliği de eklendi.

| -~ | Yapmak istediğiniz ücreti vekilik/teahip işlemi seçiniz. |                                  |   |            |  |
|----|----------------------------------------------------------|----------------------------------|---|------------|--|
|    | İşlem                                                    | Seginiz                          |   | Git        |  |
|    |                                                          | Ocret İşlemleri                  |   |            |  |
|    |                                                          | Telati Ocreti (Vilik Ocreti      |   |            |  |
|    | Taslak Başvurularım                                      | Yilik Ücret Ödeme                |   |            |  |
|    | Başvuru Türü                                             | Marka Tescil Ücreti Ödeme Talebi | ~ | Tarih ~ 1  |  |
|    | Patent Başvurusu                                         | Marka Yenileme                   |   | 31/12/2019 |  |
|    |                                                          | Vekillik İşlemleri               |   |            |  |

#### TASLAK BAŞVURULARIM

Belirli bir aşamaya kadar getirip daha sonra devam etmek istediğiniz patent, marka, tasarım başvurularını kaydederek bu alanda görüntüleyebilirsiniz.

Yeni başvurular dışındaki diğer işlemler, daha az işlem adımı içerdiğinde taslak kaydetme özelliği sadece yeni başvurular için geliştirilmiştir.

İstediğiniz sayıda taslak başvuru oluşturabilirsiniz.

| İşlem                      | Seçiniz                                                                                                    |                                                                                                    | •    | Git         |
|----------------------------|----------------------------------------------------------------------------------------------------|----------------------------------------------------------------------------------------------------|------|-------------|
| Ücret/Vekillik/Sahip       | İşlemleri                                                                                                    |                                                                                                    |      |             |
| Yapmak istediğiniz ücret/v | ekilik/sahip işlemi seçiniz.                                                                                                    |                                                                                                    |      |             |
| işlem                      | Seçiniz                                                                                                    |                                                                                                    |      | Git         |
| Başvuru Türü               | •<br>•                                                                                                    | Taslak Adı                                                                                                    | v    | Tarih ∨ ≡   |
| Patent Başvurusu           |                                                                                                    | deneme                                                                                                    |      | 31/12/2019  |
|                            |                                                                                                    |                                                                                                    | SI > | Aç >        |
|                            |                                                                                                    |                                                                                                    |      |             |
|                            | lytem<br>Ocnet/Vekillik/Sahip<br>Yapmak istedginz ücnev<br>lytem<br>Taslak Başvuruların<br>Başvuru Tarit<br>Pitent Başvuruların | lylem Esciniz Ocret/Welliko/Sahip Iglemieri Wanna emograe coer/welliko/Sahip Iglemieri Iglem Esciniz Iglem Esciniz Tatalak Beyvondorm Response Tata Parent Repurchar | ljem | ljem Bichtz |

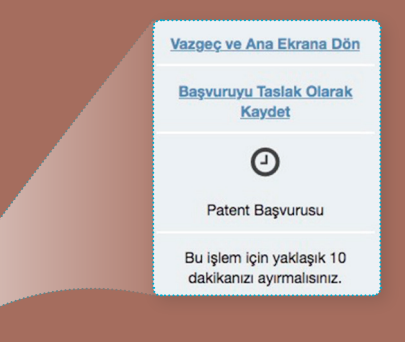

#### 

|                                                           | AND THE OWNER OF THE OWNER OF THE OWNER OF THE OWNER OF THE OWNER OF THE OWNER OF THE OWNER OF THE OWNER OF THE |                                                                                                    |
|-----------------------------------------------------------|----------------------------------------------------------------------------------------------------|----------------------------------------------------------------------------------------------------|
| Vazgeç ve Ana Ekrana Dön                                  | < Geri                                                                                                    |                                                                                                    |
| Başvuruyu Taslak Olarak<br>Kaydet                         | Patent Bilgileri                                                                                                |                                                                                                    |
| Ø                                                         | "Başvuru Şekli                                                                                                  | Patent Başvurusu 👻                                                                                                    |
| Patent Başvurusu                                          |                                                                                                    |                                                                                                    |
| Bu işlem için yaklaşık 10<br>dakikanızı ayırmalısınız.    | Referans No                                                                                                    | 1                                                                                                    |
| Bu işlem toplam 8 aşamalıdır.<br>Şu anda 3. aşamadasınız. | "Buluş Başlığı                                                                                                  | Deneme                                                                                                    |
|                                                           |                                                                                                    | Bulug başlığının, bulug konusu teknik geliştirmeyi kısaca tanımlaması ve marka niteliğinde terimler içermemesi gerekmektedir.                                                                                                    |
| 1.Başvuru Tipi                                            |                                                                                                    |                                                                                                    |
| 2.Kurum/Şirket Bilgileri                                  | *Buluş Özeti                                                                                                    | Deneme                                                                                                    |
| 3.Patent Biglieri                                         |                                                                                                    |                                                                                                    |
|                                                           |                                                                                                    | Zozt; tarifhame, laterifer ve vanse resimierde bulunan ternet özellikleri (pori ve bulugun ligili olduğu teknik atan belirterek teknik problemin, bulug sayesinde bu<br>problemin obcliminin ve bulusun ternet kultanım va da kultanımlarının gologa antispirmasına da olanak kabilar. |